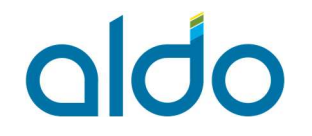

## CONEXÃO VPN ALDO COMPONENTES

## (Cliente Microsoft Windows)

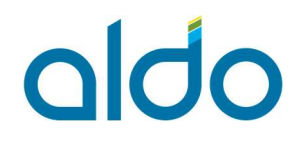

#### Sumário

| 1 | Introdução                                      | .3 |
|---|-------------------------------------------------|----|
| 2 | Procedimento padrão inicial de conexão          | .3 |
| 3 | Fazendo download do pacote de conexão           | .3 |
| 4 | Instalação do cliente de conexão VPN no Windows | .7 |
| 5 | Conectando na VPN                               | 10 |
| 6 | Validando as configurações de conexão com a VPN | 12 |
| 7 | Nota importante                                 | 14 |

#### 1 Introdução.

olda

Este manual operacional tem por objetivo, apresentar os passos necessários para conexão VPN com a rede Aldo Componentes para clientes externos.

Manual deve ser enviado por e-mail para os clientes que necessitem deste tipo de conexão.

## 2 Procedimento padrão inicial de conexão.

Os dados de acesso a VPN serão previamente informados pelo time de infraestrutura da Aldo Componentes.

#### 3 Fazendo download do pacote de conexão.

Após receber os dados de conexão, usuário e senha, para fazer download do cliente de conexão, acesse o link abaixo:

#### https://wgvpn.aldo.com.br:444

No primeiro acesso, será preciso aceitar o tipo do certificado auto assinado para estabelecer a conexão.

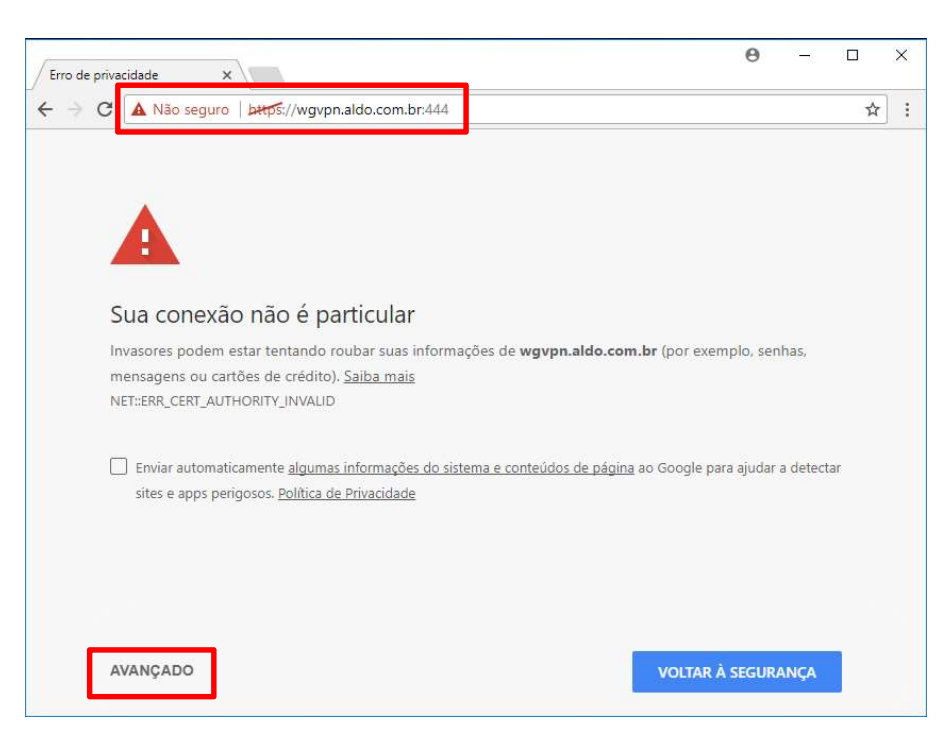

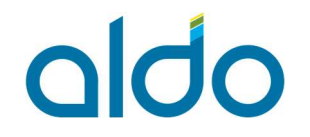

MO – MANUAL OPERACIONAL MO 0001 – CONEXÃO VPN – CLIENTES EXTERNOS

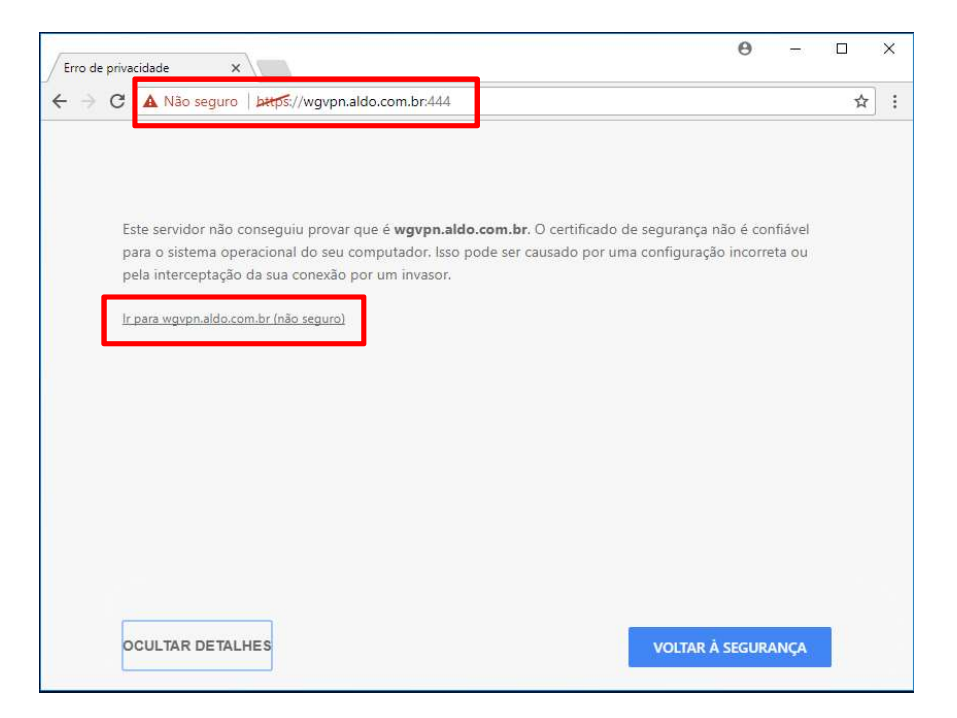

Após aceitar a conexão do certificado, a seguinte página deverá aparecer.

| User Authentication ×        |                                     |                                    |
|------------------------------|-------------------------------------|------------------------------------|
| ← → C ▲ Não seguro   🔤       | os://wgvpn.aldo.com.br:444/sslvpn_l | ogon.shtml                         |
| Apps 🧾 Favoritos Aldo 📴 Lini | is uters 🔄 watchGuard - Fw Alc      |                                    |
|                              |                                     |                                    |
|                              |                                     |                                    |
|                              |                                     |                                    |
|                              |                                     |                                    |
|                              |                                     | Username:                          |
|                              | (WatchGuard <sup>®</sup>            | Password:<br>Domain: aldo.com.br ▼ |
|                              | <u> </u>                            | Login Reset                        |
|                              |                                     |                                    |
|                              |                                     |                                    |

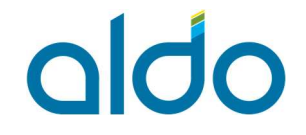

Após abertura do site, entre com o usuário e senha fornecidos pela Aldo Componentes:

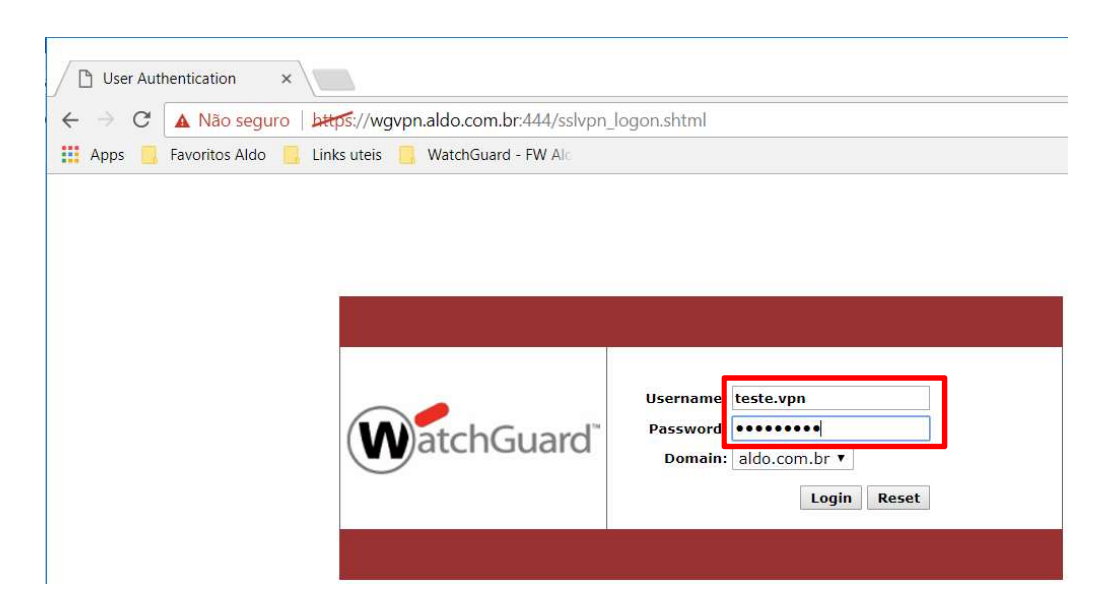

A página abaixo será apresentada após o login, selecione para download o cliente para Windows.

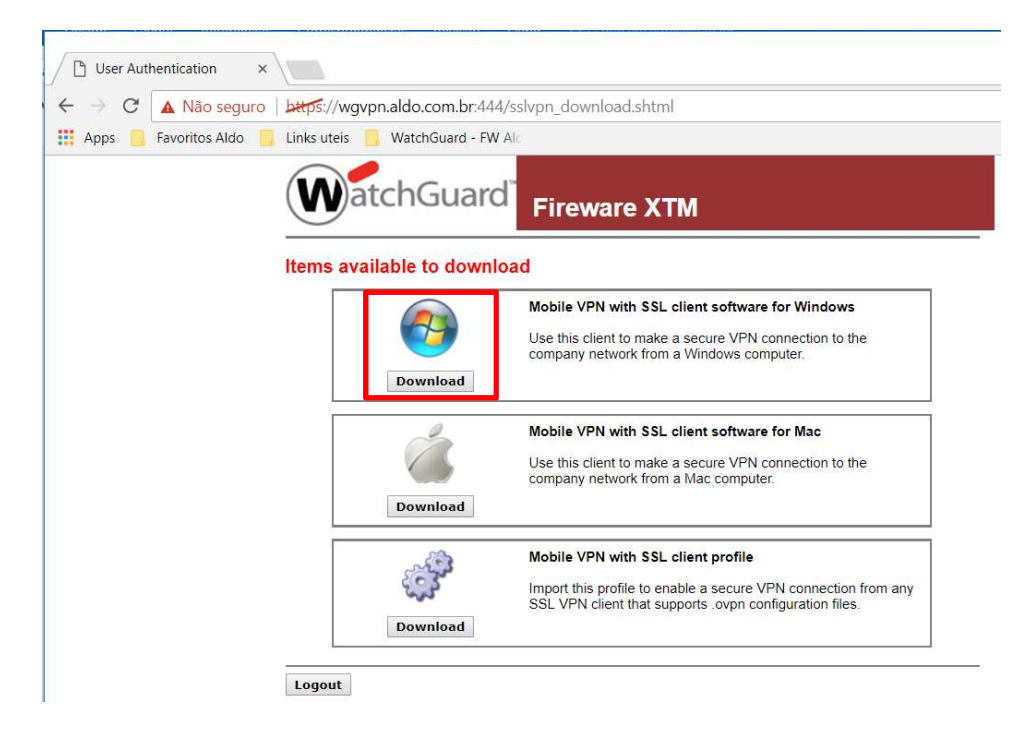

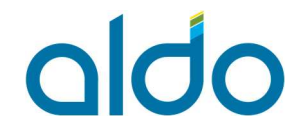

Após salvar o executável no computador local, faça logout desta página e execute a instalação.

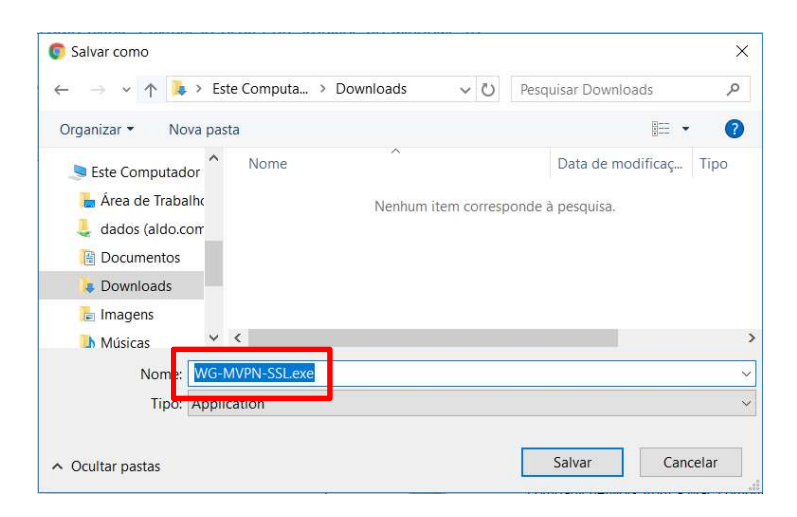

|                                                |   | <br> |
|------------------------------------------------|---|------|
| Logout                                         |   |      |
|                                                |   |      |
| WG-MVPN-SSL.exe<br>1.117/1.894 KB, 27 segundos | ^ |      |

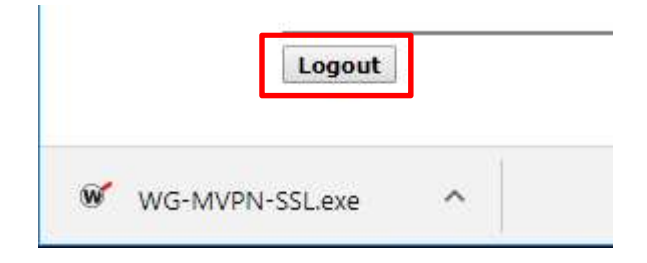

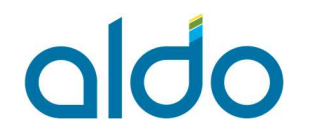

#### 4 Instalação do cliente de conexão VPN no Windows.

Concluído o download, execute o arquivo para instalação.

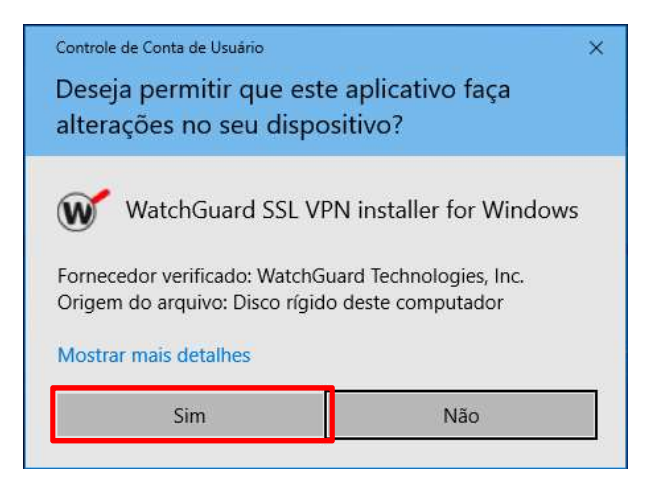

| Setup - Mobile VPN with SSL | client                                                                                                    | ( <u>213</u> )      |                                        | ×                |
|-----------------------------|----------------------------------------------------------------------------------------------------|---------------------|----------------------------------------|------------------|
|                             | Welcome to the M<br>SSL client Setup W<br>This will install WatchGuard Mobile<br>on your computer.<br>It is recommended that you close<br>continuing.<br>Click Next to continue, or Cancel | obile VPI<br>Vizard | <b>I wit</b><br>dient 11,<br>ations be | <b>h</b><br>12.4 |
| WatchGuard                  | [                                                                                                    | Next >              | Car                                    | ncel             |

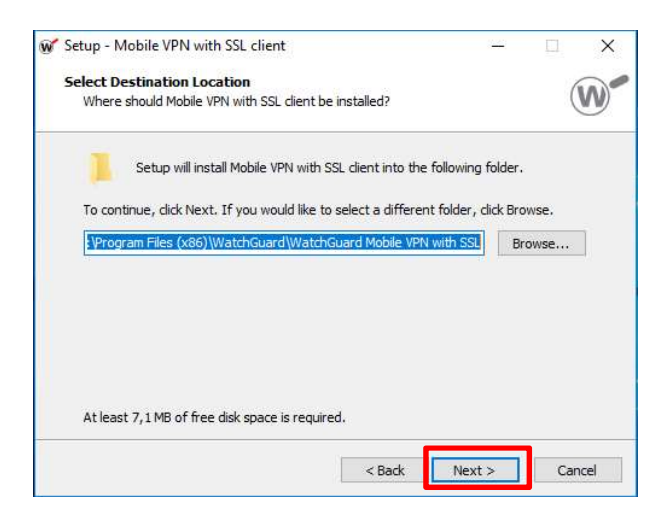

Autor: Fernando Cordeiro

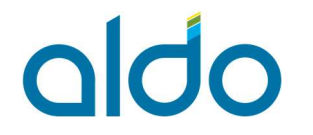

| Select Components<br>Which components should be installed?                                                    | V                           |
|----------------------------------------------------------------------------------------------------|-----------------------------|
| Select the components you want to install; dear the co<br>install. Click Next when you are ready to continue. | nponents you do not want to |
| Full installation                                                                                             | ×                           |
| Tap driver                                                                                                    |                             |
|                                                                                                    |                             |
| Current selection requires at least 7, 1 MB of disk space                                                     |                             |

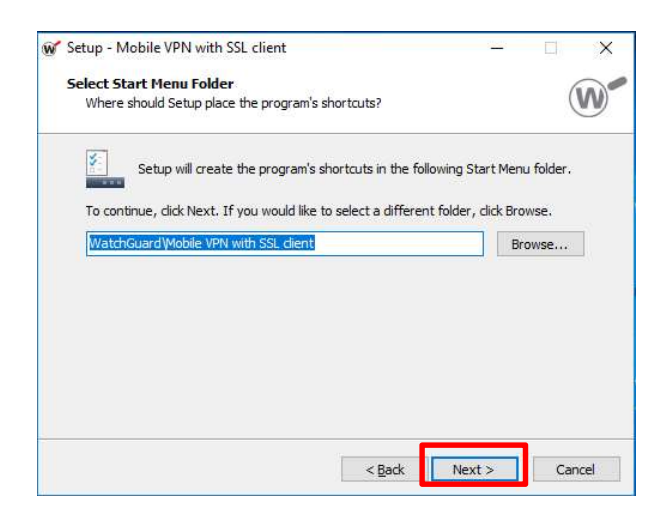

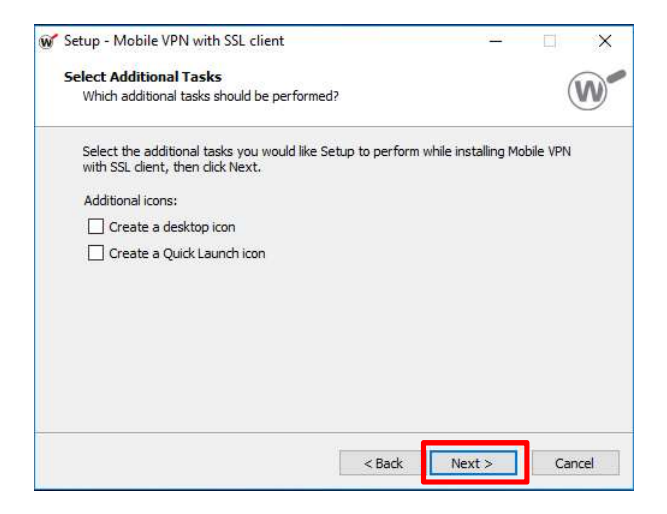

#### MO – MANUAL OPERACIONAL MO 0001 – CONEXÃO VPN – CLIENTES EXTERNOS

# aldo

| Contraction of the basic lock line Mehile VIDN with COL al                                  | 2                | IN   |
|---------------------------------------------------------------------------------------------|------------------|------|
| computer.                                                                                   | ent on your      |      |
| Click Install to continue with the installation, or click Back if y<br>change any settings. | ou want to revie | w or |
| Destination location:<br>C:\Program Files (x86)\WatchGuard\WatchGuard Mobile                | e VPN with SSL   | ~    |
| Setup type:<br>Full installation                                                            |                  |      |
| Selected components:<br>Required Files                                                      |                  |      |
| Tap driver                                                                                  |                  |      |
| Start Menu folder:<br>WatchGuard Wobile VPN with SSL dient                                  |                  | ~    |
| ¢                                                                                           |                  | >    |

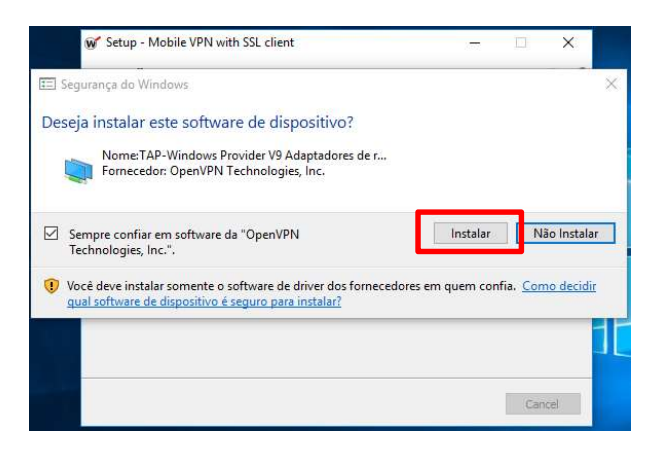

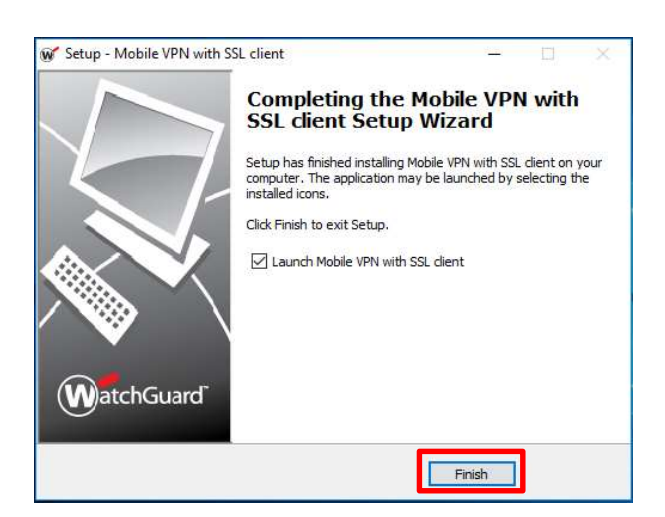

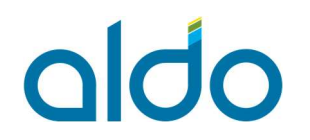

| WatchGuard Mobile VPN with | SSL            | >                |
|----------------------------|----------------|------------------|
| WatchGuard                 |                |                  |
| Firebox S                  | SSL            |                  |
| Server:                    |                | •                |
| User name:                 |                | <u></u>          |
| Password:                  |                |                  |
| 🔽 Automatica               | ally reconnect |                  |
| 🗆 Remembe                  | r password     |                  |
|                            | Connect        | Cancel           |
|                            | Version 11.12. | 4 (Build 528590) |

Instalação concluída com sucesso.

### 5 Conectando na VPN

Para se conectar na VPN, utilize o usuário e senha fornecidos pela equipe responsável na Aldo Componentes, o mesmo utilizado para se conectar no passo 3.

O endereço de acesso a VPN deve ser digitado conforme imagem abaixo.

| WatchGuard Mobile VPN wit | h SSL             | ×             |
|---------------------------|-------------------|---------------|
| Firebox.                  | SSL               |               |
| Server                    | wgvpn.aldo.com    | .br:444 🔹     |
| User name:                | teste.vpn         |               |
| Password                  | ******            |               |
| 🔽 Automatic               | cally reconnect   |               |
| 🗆 Rememb                  | er password       |               |
|                           | Connect           | Cancel        |
|                           | Version 11.12.4 ( | Build 528590) |

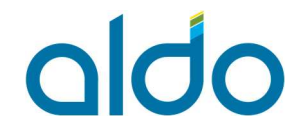

Aceite do certificado de criptografia.

| acitu ac | segurança                             |                                       |                               | 1 |
|----------|---------------------------------------|---------------------------------------|-------------------------------|---|
| P        | Esta página requ<br>inclua autenticaç | er uma conexão<br>ão do servidor.     | o de segurança que            |   |
|          | O emissor do cer<br>desconhecido. D   | tificado deste si<br>Ieseja continuar | te não é confiável ou é<br>;? |   |
|          | -                                     |                                       |                               |   |

Finalizada a conexão, a tela abaixo deve aparecer no canto inferior esquerdo do seu monitor. A conexão está estabelecida.

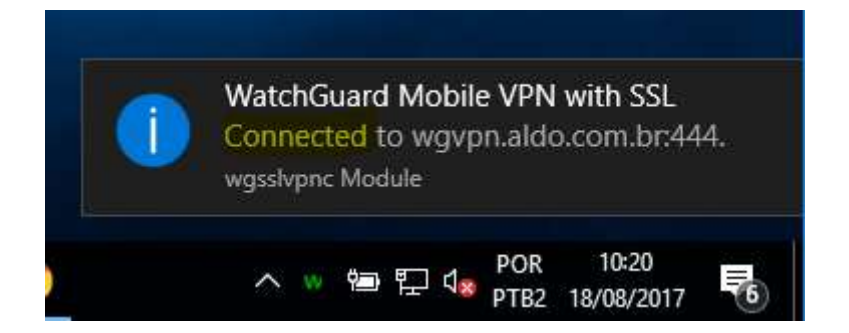

Valide a conexão no ícone que aparece na barra de tarefas

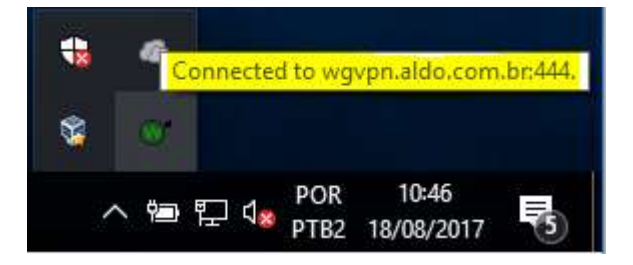

Os controles desta conexão, também podem ser acessados clicando em cima do ícone com o botão direito do mouse.

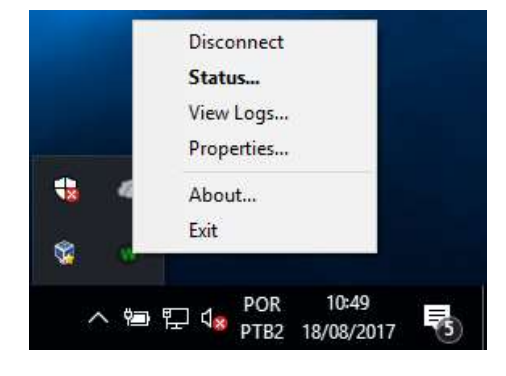

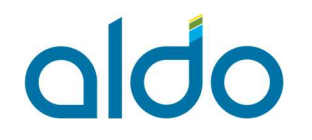

#### 6 Validando as configurações de conexão com a VPN.

Abra as propriedades da interface de rede a qual está conectada a VPN. Essa interface é identificada da seguinte forma:

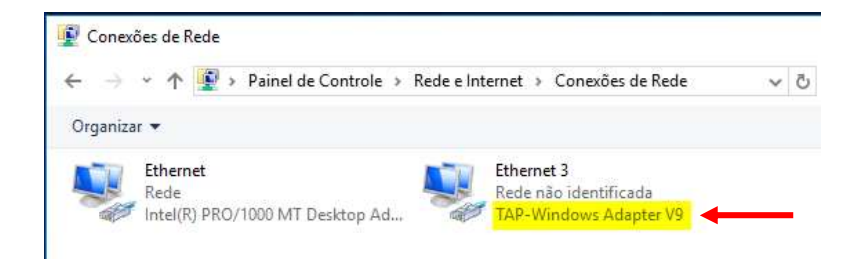

Clique com botão direito sobre a interface da conexão VPN, selecione "Status".

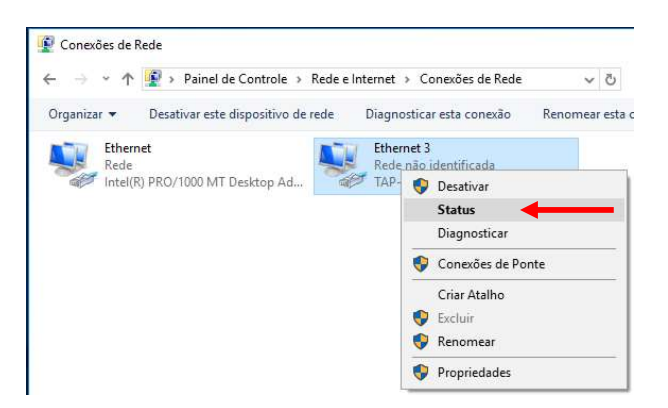

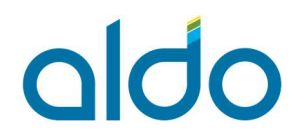

| onexão                                                                                                    |                                                |
|----------------------------------------------------------------------------------------------------|------------------------------------------------|
| Conectividade IPv-                                                                                              | i: Sem acesso à red                            |
| Conectividade IPve                                                                                              | 5: Sem acesso à red                            |
| Status da Mídia:                                                                                                | Ativ                                           |
| Duração:                                                                                                    | 00:08:4                                        |
| Contraction of the second second second second second second second second second second second second second s |                                                |
| Velocidade:<br>Detalhes                                                                                         | 100,0 Mbp                                      |
| Velocidade:<br>Detalhes<br>vidade                                                                               | 100,0 Mbp<br>iados — <b>N</b> ecebido:         |
| Velocidade:<br>Detalhes<br>vidade Env<br>Bytes:                                                                 | 100,0 Mbp<br>iados — Recebido:<br>3.365   5.03 |

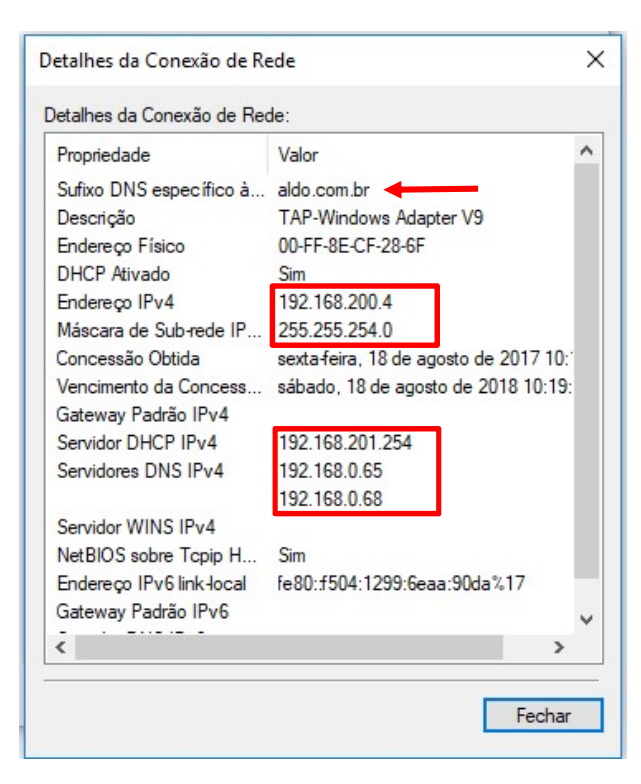

As informações que aparecerem na interface, devem ser equivalentes a figura acima.

### 7 Nota importante.

aldo

A configuração de DNS para esta conexão de VPN deve ser informada conforme acima, caso os servidores de DNS IPv4 para esta conexão VPN estiverem apontando para o DNS da sua rede interna ou de uma outra conexão que você possua na sua rede, como ADSL por exemplo, a resolução de nome para os serviços que deve acessar na Aldo, pode não funcionar.

Neste caso, é preciso rever as conexões de DNS.